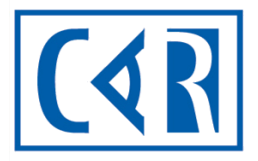

Canadian Association of Radiologists

| Programme                                 |
|-------------------------------------------|
| d'agrément en                             |
| mammographie                              |
|                                           |
|                                           |
|                                           |
| Système PAM en ligne                      |
| Contact Principal <sup>1ères</sup> étapes |
|                                           |

**Guide de l'utilisateur** 

# **TABLE DES MATIÈRES**

| TABLE DE | ES MATIÈRES                                       | 1  |
|----------|---------------------------------------------------|----|
|          |                                                   |    |
| 1.1      | CE QUE JE DOIS METTRE A JOUR - APERÇU             | 2  |
| 1.2      | CONNEXION - PORTAIL DE L'ÉTABLISSMENT             | 2  |
| 1.3      | INFORMATIONS SUR L'ÉTABLISSEMENT (PAGE D'ACCUEIL) | 4  |
| 1.4      | PERSONNEL                                         | 6  |
| 1.5      | INFORMATIONS DES UNITÉS                           | 10 |
|          |                                                   |    |

# **1.1 CE QUE JE DOIS METTRE À JOUR - APERÇU**

Le guide suivant présente les sections du logiciel qui sont actuellement disponibles. À chaque étape du processus, veuillez vérifier les informations existantes dans le système pour vous assurer qu'elles sont correctes. Si elles sont incorrectes, modifiez les informations en conséquence. Dans d'autres cas, nous aurons besoin de nouvelles informations pour que votre profil PAM soit complet. Veuillez enregistrer vos modifications après avoir mis à jour ou saisi des informations.

## **1.2 CONNEXION - PORTAIL DE L'ÉTABLISSMENT**

Votre première connexion au nouveau système PAM en ligne? Dans le courriel intitulé **Invitation-CAR MAP online / CAR PAM en ligne**, vous trouverez un lien vers la page de connexion du nouveau système. Si vous n'avez pas vu le lien dans le courriel, le voici à nouveau: <u>https://accred.car.ca/#/auth/forgot-password</u>.

a. Entrez votre adresse courriel (ce sera l'adresse courriel que vous utiliserez pour vous connecter au système PAM en ligne) puis cliquez sur **Soumettre**. Vous recevrez un courriel du système (noreply@car.ca) avec des instructions sur la façon de définir votre mot de passe.

| Canadian Association of Radiologists<br>L'Association canadienne des radiologistes                                                |       |
|----------------------------------------------------------------------------------------------------|-------|
| Problèmes de connexion?<br>Entrez votre adresse courriel et vous recevrez des<br>instructions pour vous connecter à votre compte. | FR FR |
| Adresse courriel Votre adresse courriel                                                                                           |       |
| Soumettre letour à l'écran de connexion.                                                                                          |       |

b. Vérifiez votre boîte de réception de votre courrier électronique (ou dossier spam) pour un courriel de "noreply@car.ca", ouvrez le courriel et cliquez sur Définir le mot de passe. Cela vous ramènera au système PAM en ligne pour créer un mot de passe.

| Un compte utilisateur a été créé avec l'adresse courriel: <u>fmorris@car.ca</u>    |
|------------------------------------------------------------------------------------|
| Cliquez sur ce lien pour définir votre mot de passe initial et accéder au système. |
| Définir le mot de passe                                                            |

c. Créez / enregistrez un mot de passe (ce sera le mot de passe que vous utiliserez pour vous connecter au système PAM en ligne) puis cliquez sur **Soumettre**.

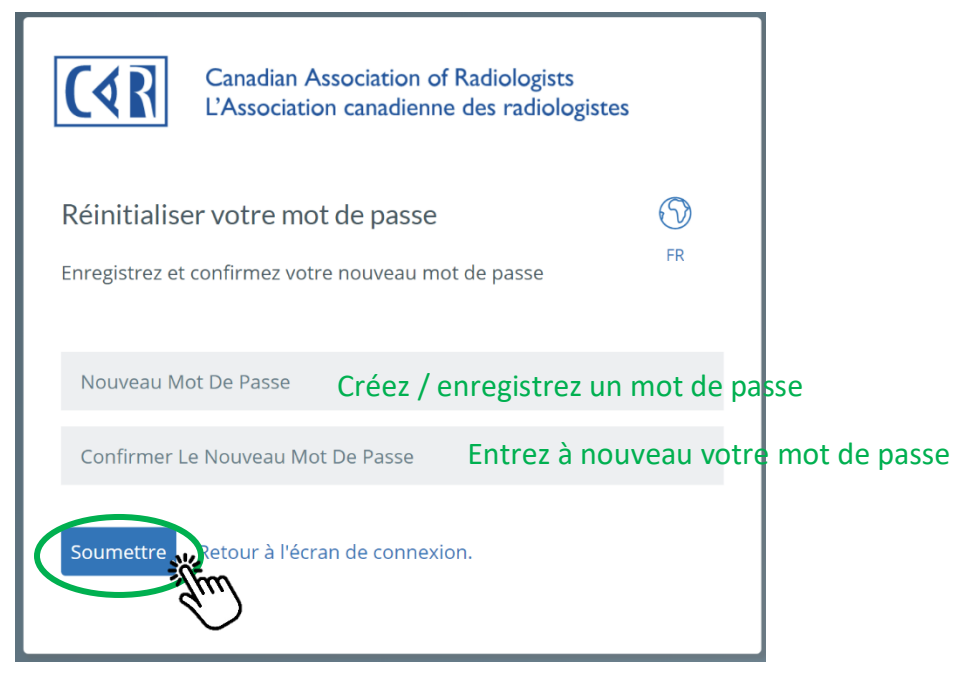

d. Maintenant que vous avez créé votre mot de passe avec succès, vous pouvez vous connecter au système PAM en ligne, cliquez sur **Retourner à l'écran de connexion**.

Le mot de passe a été réinitialisé avec succès

Votre mot de passe a été réinitialisé. Veuillez retourner à l'écran de

connexion pour accéder au système.

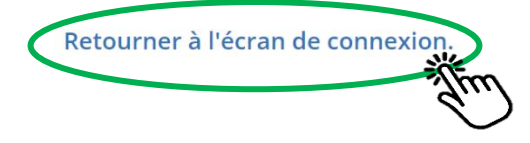

e. Connectez-vous au système PAM en ligne en utilisant votre adresse courriel et votre mot de passe, puis cliquez sur **Connexion**.

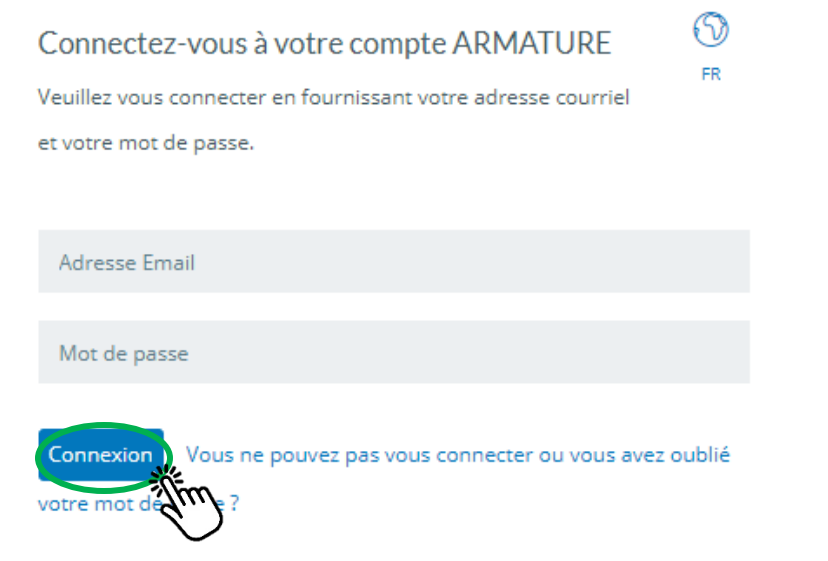

# **1.3 INFORMATIONS SUR L'ÉTABLISSEMENT (PAGE D'ACCUEIL)**

Si vous êtes la personne-ressource principal (contact principal) de plus d'un établissement, une liste des établissements auxquels vous êtes associé s'affiche. Cliquez sur le nom de l'établissement pour accéder aux informations le concernant.

- a. Dans le portail de l'établissement, il y a actuellement trois (3) en-têtes : Accueil, Personnel et Unités. Sur la page d'accueil, il y a actuellement 2 sections : Profil de l'organisation et Bienvenue.
- b. Dans la section <u>Bienvenue</u> de la page d'accueil de l'établissement, vous trouverez une liste des principales responsabilités de la personne-ressouce principal (contact principal). Veuillez noter que toutes les fonctions et sections du système en ligne n'ont pas encore été activées et que vous ne pouvez donc pas visualiser toutes les fonctions, sections et rubriques mentionnées dans cette section.
- c. Dans la section <u>Profil de l'organisation</u> de la page d'accueil de l'établissement, vous pouvez consulter les informations suivantes. Mettez à jour les informations listées en cliquant sur Modifier, à côté du nom de l'établissement.
  - a. Nom de l'établissement
  - b. Numéro du PAM de l'établissement
  - c. Ville et province/territoire de l'établissement
  - d. Adresse du site Web de l'établissement
  - e. Nom et titre du contact principal
  - f. Adresse électronique et numéro de téléphone du contact principal

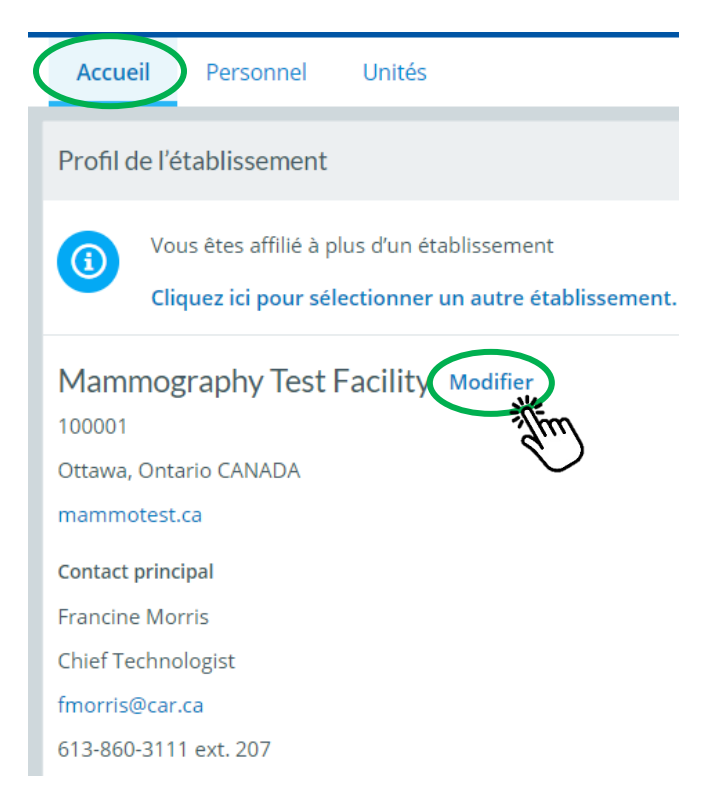

d. Sur la page de modification, vous pouvez modifier l'adresse du site Web de l'établissement en cliquant sur l'icône de modification 🧭 située à côté de l'adresse du site Web.

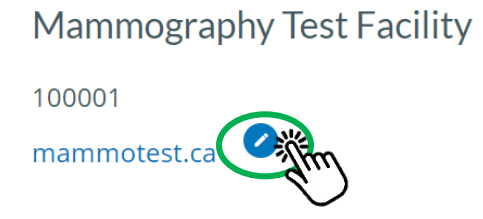

e. L'icône Pà côté de l'adresse, du numéro de téléphone et de l'adresse courriel de l'établissement indique qu'il s'agit des points de contact de l'établissement pour le public (l'adresse <u>primaire</u>, le numéro de téléphone et l'adresse du site Web de l'établissement seront publiés sur le site Web de la CAR dans la liste des unités acgréées du PAM). Veuillez **mettre à jour** l'information affichée en cliquant sur les trois points **()** puis cliquant sur **Modifier**.

Pour ajouter une adresse secondaire (adresse de facturation, adresse postale...), un numéro de téléphone ou une adresse courriel, cliquez sur + . Veuillez ajouter une **adresse de facturation** et une **adresse courriel de facturation** où les factures du PAM doivent être envoyées.

|                                                                                             | Adresses                                                                               |
|---------------------------------------------------------------------------------------------|----------------------------------------------------------------------------------------|
| Pour ajouter une adresse.                                                                   | 🕀 Ajouter une nouvelle adresse                                                         |
| Pour modifier l'adresse<br>primaire, cliquez sur les<br>trois points, puis sur<br>Modifier. | i Modifier Supprimer<br>4 Albert St I I I<br>suite 600<br>Ottawa, ON K1P 6E6<br>CANADA |
|                                                                                             | Phones                                                                                 |
|                                                                                             | <ul> <li>Add a new Phone</li> <li>613-860-3111</li> </ul>                              |
|                                                                                             | Emails                                                                                 |
|                                                                                             | <ul> <li>⊕ Add a new Email</li> <li>i MAP@car.ca </li> </ul>                           |

f. Sur la page de modification, vous trouverez la section <u>Données de profil</u>. Dans cette section, mettez à jour la langue par défaut pour les communications du PAM, le nombre de postes de travail des radiologistes dans l'établissement et le type d'imagerie réalisée dans l'établissement. Pour mettre à jour les informations, cliquez sur Modifier les données du profil.

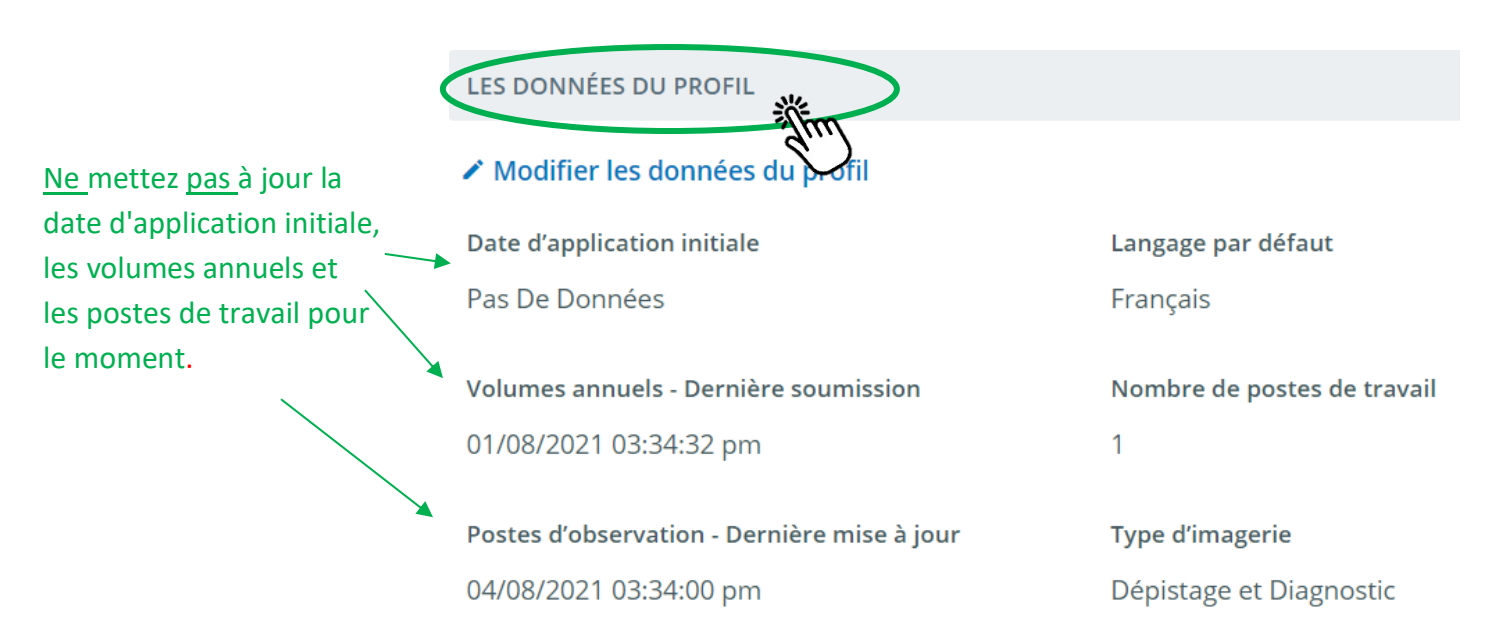

### **1.4 PERSONNEL**

a. Cliquez sur l'en-tête **Personnel** pour accéder à la liste de tous les radiologues et technologues associés.

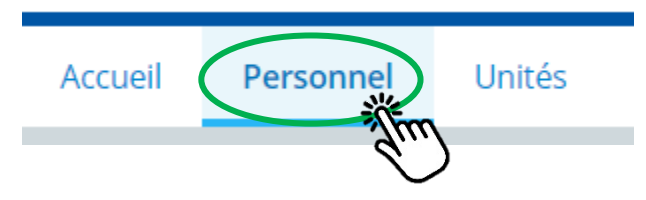

- b. Une liste du personnel actuel associé à votre installation sera répertoriée.
  - a. Nom complet
  - b. Adresse courriel
  - c. Titre
  - d. Désigné comme la personne-ressource principal de l'établissement
  - e. Statut de l'approbation du PAM (seuls les radiologistes et les technologues approuvés par le PAM sont autorisés à interpréter des images ou à pratiquer la mammographie avec une unité agréée par le PAM).

| 8      | Recherche  |                             | Q                          |   |
|--------|------------|-----------------------------|----------------------------|---|
| Nom    |            | Compte Primaire A<br>Statut | pprouvé<br>t d'approbation |   |
| Franci | ine Morris | fmorris@car.ca              | •                          | = |

Désigné comme la personne-resource principal (contact principal) de l'établissement.

c. Pour rechercher une personne spécifique dans la liste du personnel <u>de votre établissement</u>, tapez le nom de la personne dans la case de **recherche**. Cliquez sur l'icône en forme d'entonnoir pour affiner votre recherche en choisissant certains critères. *Veuillez noter que cette fonction de recherche ne permet de trouver que les personnes qui sont déjà associées à votre établissement*.

| Filtre de r | Mam<br>Annu<br>echer | mography Test Fa<br>aire du personnel<br>che | acility                                                               |      |
|-------------|----------------------|----------------------------------------------|-----------------------------------------------------------------------|------|
|             | 8                    | Recherche                                    | Recherchez une personne qui figure déjà sur votre liste du personnel. |      |
|             | Nom                  |                                              | Compte                                                                | Туре |
|             | Franci               | ne Morris                                    | francine.armature@gmail.com                                           |      |

- d. L'icône d'options de documents 📄 à la fin de chaque ligne individuelle permet les trois (3) fonctions suivantes :
  - á. Établir le contact principal désigner un nouveau contact principal. Seul le contact principal actuel ou le personnel de la CAR peut changer la personne-resource principal.
     Il ne peut y avoir qu'un (1) seul contact principal dans chaque établissement.
  - b. Archive supprimer temporairement une personne de votre liste du personnel. Les personnes archivées peuvent être trouvées en utilisant les filtres de recherche et en sélectionnant "archivé".
  - c. **Supprimer** supprimer un individu de votre liste du personnel associé.

| Nom                     | Compte                                           | Primaire | Approuvé             |
|-------------------------|--------------------------------------------------|----------|----------------------|
| Francine Morris         | fmorris@car.ca                                   | Ρ        |                      |
| Désignez cette personne | e comme le contact principal de cette            | Établir  | le contact principal |
| Supprimer ou archiver   | de la liste du personnel de cet établissement. — | Archiv   | e                    |
|                         |                                                  | Suppr    | imer                 |

e. Pour effectuer une recherche dans l'annuaire PAM et ajouter une technologue ou un radiologiste à votre liste dupersonnel, cliquez sur l'icône 

 Veuillez mettre à jour votre liste de personnel associé pour inclure une adresse courriel pour chaque personne dès que possible. Sans cette information, nous ne pouvons pas inviter le(s) radiologiste(s) et le(s) technologue(s) dans le système.

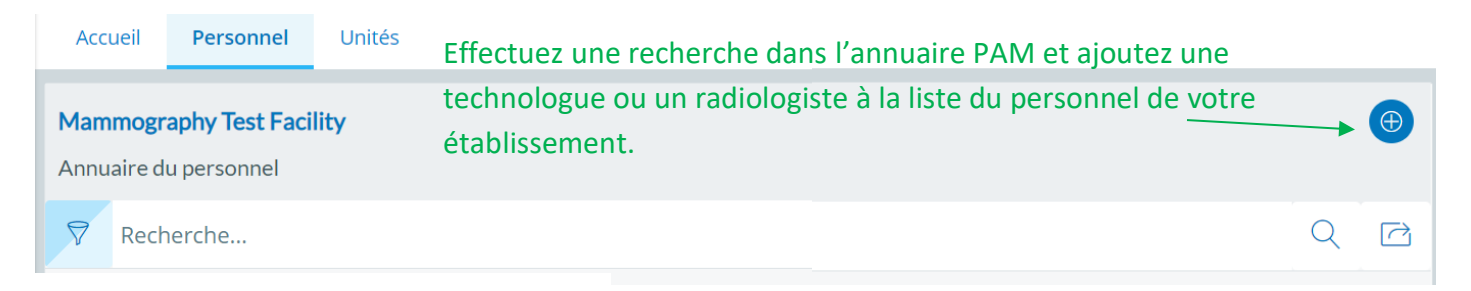

f. Pour éviter les doublons, vous devez rechercher dans l'annuaire PAM le nom de la personne que vous souhaitez ajouter à votre liste de personnel. Vous pouvez effectuer une recherche en saisissant seulement quelques lettres du nom ou du prénom de la personne.

#### Ajouter une personne

#### Vérifiez le bottin du personnel

Pour éviter de créer des comptes du personnel en double, veuillez effectuer une recherche dans le bottin du personnel Pour effectuer une recherche dans le bottin du personnel, entrez le nom ou le prénom de la personne (vous pouvez rechercher

Tapez vos critères de recherche ici Entrez le nom ici.

g. Cliquez Trouver pour afficher les résultats de la recherche. Si la personne que vous souhaitez ajouter apparaît dans les résultats de la recherche, cela signifie qu'elle est déjà dans le système (elle peut être associée à un autre établissement). Pour ajouter cette personne à votre liste du personnel, cliquez sur son nom. Si la personne que vous souhaitez ajouter à votre liste dupersonnel n'apparaît pas dans les résultats de la recherche, sélectionnez cliquer ici

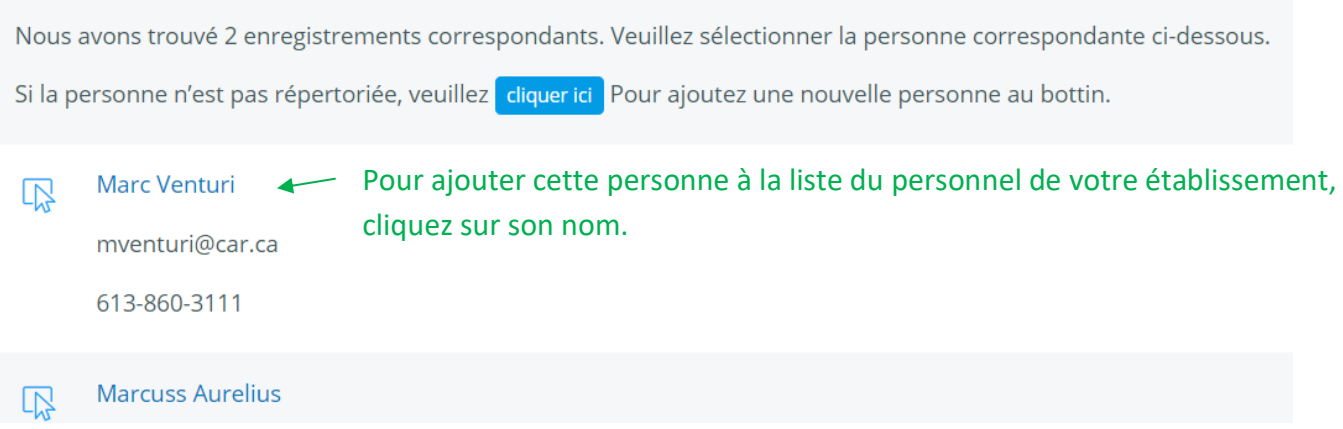

Trouver

h. Le champ **Adresse courriel** est obligatoire pour ajouter une personne au système. L'information sur l'**adresse principale** est facultative.

| Ajouter une personne         |                  |        |          |  |            |                |  |
|------------------------------|------------------|--------|----------|--|------------|----------------|--|
| Ajout au personnel           |                  |        |          |  |            |                |  |
| Nom                          |                  |        |          |  |            |                |  |
| ~                            | Prénom           |        |          |  | Deuxième p | Nom de famille |  |
| Adresse co                   | Adresse courriel |        |          |  |            |                |  |
| Cham                         | p obligatoire    |        |          |  |            |                |  |
| Numéro de téléphone primaire |                  |        |          |  |            |                |  |
| Téléphor                     | ne Number        | ext. E | xtension |  |            |                |  |
| Adresse p                    | rimaire Faculta  | tif    |          |  |            |                |  |

□ Inclure l'adresse principale

- i. Si le membre du personnel détient un titre au sein de l'établissement, veuillez l'indiquer dans le champ **Titre**.
- j. Choisissez les **Types de contact** de la personne (radiologue, technologue, chef radiologue....). Une personne peut avoir plus d'un type de contact.

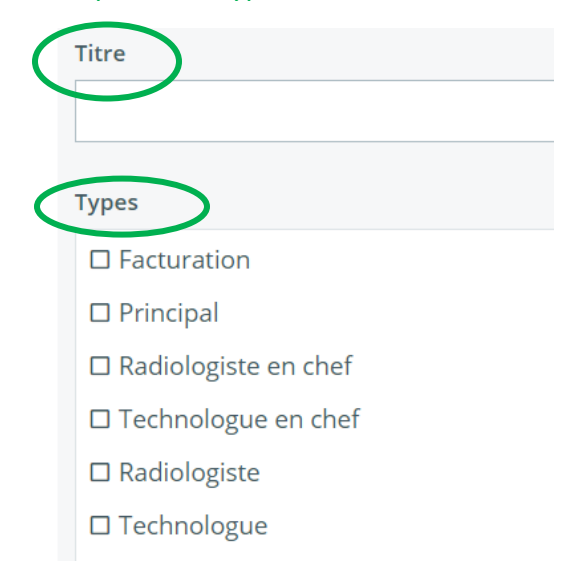

k. Il est fortement conseillé de ne pas cocher le bouton Accès. Le bouton de sélection Accès indique que "ce contact peut agir au nom de l'organisation". Cette fonction vous permet de désigner un contact secondaire. Lorsque cette case est sélectionnée, elle permet à une personne d'avoir le même niveau d'accès que la personne-ressource principale.

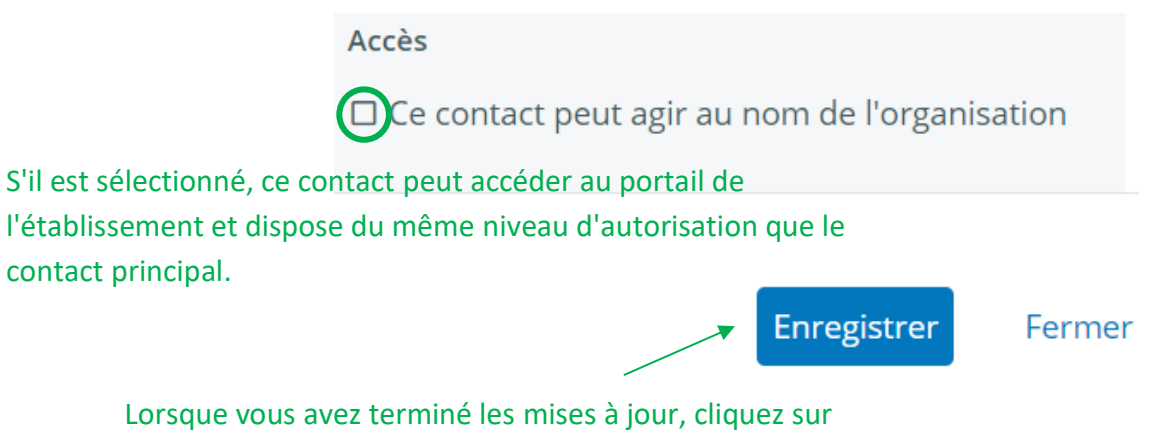

Enregistrer.

## **1.5 INFORMATIONS DES UNITÉS**

a. Cliquez sur l'en-tête Unités pour accéder aux informations sur les unités.

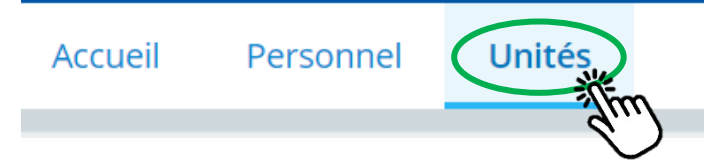

- b. Une liste des unités agréées PAM de l'établissement sera affichée.
  - a. Nom de l'unité le système définit par défaut le nom comme étant le modèle, le numéro de série et l'année de fabrication de l'unité.
- c. Pour afficher des informations détaillées sur une unité particulière, cliquez sur le nom de l'unité.

|   | Nom                                 | Fabricant | Modèle              | Numéro de série | Année du fabricant |
|---|-------------------------------------|-----------|---------------------|-----------------|--------------------|
| < | 3Dimensions 123456789 2019          | Hologic   | 3Dimensions         | 123456789       | 2019               |
|   | Senographe Pristina 9876543210 2020 | GE        | Senographe Pristina | 9876543210      | 2020               |

d. Pour modifier les informations d'une unité particulière, y compris le nom de l'unité, cliquez sur l'icône de modification 2.

| Nom                                 | Modèle              | Numéro de série | Année du fabricant |
|-------------------------------------|---------------------|-----------------|--------------------|
| 3Dimensions 123456789 2019          | 3Dimensions         | 123456789       | 2019               |
| Senographe Pristina 9876543210 2020 | Senographe Pristina | 9876543210      | 2020               |

- e. Vous pouvez modifier le <u>nom de l</u>'unité afin qu'elle soit facilement identifiable par l'établissement (exemple : unité n° 1 ou chambre n° 2 ou Ruby....).
- f. Vérifiez et mettez à jour toutes les informations de la page de détails de l'unité, en vous assurant que nous disposons des numéros de série corrects pour tous les composants répertoriés. Cette opération doit être effectuée pour toutes les unités affichées sous l'en-tête Unités. Après la période de transition de trois semaines, vous ne pourrez plus modifier les détails de votre unité. Toutes les modifications seront alors effectuées dans le cadre d'un
- g. processus officiel de modification des pièces.

| Nom Modifier le no                         | om de l'unité (facultatif)                                               | Marques / modèles courants         |                                                |                    |  |
|--------------------------------------------|--------------------------------------------------------------------------|------------------------------------|------------------------------------------------|--------------------|--|
| 3Dimensions 123456789 2                    | 019                                                                      | Marques / modèles courants         |                                                |                    |  |
| abricant                                   | Modèle                                                                   | Numéro de série                    |                                                | Année du fabricant |  |
| Hologic                                    | 3Dimensions                                                              | s 123456789                        |                                                | 2019               |  |
| Vérifier et mett<br>Attributs d'équipement | re à jour le fabricant, le mo                                            | dèle, le numéro de                 | série et l'année de fabr<br>Cho                | rication.          |  |
| ON                                         | le votre établissement.                                                  | ~                                  | Mammographie par tomo                          | osynthèse          |  |
| Est-ce une unité mobile?<br>O Oui          | <ul> <li>Vérifiez, mettez à jour<br/>numéro de série de to</li> </ul>    | ou ajoutez le<br>us les composants | Facility Unit room number<br>Numéro de chambro | e, le cas échéant. |  |
| Nº de série du détecteur                   | répertoriés.                                                             |                                    | Date installée/Changée                         | _                  |  |
| 584632                                     | <ul> <li>Indiquez la date d'insta<br/>de la dernière modifica</li> </ul> | allation ou la date                | 2019                                           |                    |  |
| Nº de série du tube                        | composant.                                                               |                                    | Date installée/Changée                         |                    |  |
| L-0345697                                  | • La plupart de ces infor                                                | mations se                         | 2020                                           |                    |  |
| Nº de série du bucky (24x30)               | trouveront dans le der<br>physicien de l'unité.                          | nier rapport du                    | Date installée/Changée                         | ~                  |  |
| 654987                                     |                                                                          |                                    | 2019                                           |                    |  |

| N° de série du bucky (18x24)                                                                             | Date installée/Changée         |
|----------------------------------------------------------------------------------------------------|--------------------------------|
| 320159                                                                                                   | 2019                           |
| N° de série de la grille                                                                                 | Date installée/Changée         |
| 65940                                                                                                    | 2020                           |
| Type de filtre                                                                                           | Date installée/Changée         |
| Choisissez dans le menu 🗸                                                                                |                                |
| Last Physicist Report Aucune action requise. La date du rapport du physicien se remplira automatiquement |                                |
| Iorsqu'il vous sera demandé de télécharger votre p                                                       | prochain rapport du physicien. |

Lorsque vous avez terminé les mises à jour, appuyez sur Enregistrer

Enregistrer

▼

Annuler